# 公的統計を利用した教育の実践例

## 佐藤 正昭†

(受付 2024 年 2 月 2 日;改訂 3 月 22 日;採択 3 月 27 日)

#### 要 旨

公的統計を利用した統計教育の一端を紹介するとともに、その際必要となる R survey パッケージの分析利用の方法を解説する.

キーワード:ミクロデータ,公的統計調査匿名データ,統計教育, survey パッケージ.

#### 1. はじめに

公的統計は,社会経済について知ることができる国民の情報基盤であることから,公的統計 の教育利用が有意義なものとなることは論を待たないところであり,様々な形で教育利用が行 われている.大別すると,e-Statから入手できる既製品とも言える集計表の利用,ミクロデー タのひとつである公的統計調査匿名データの利用の2つの方法がある.それらの実践例につ いて,筆者の経験の一端を紹介し,さらなる教育利用の広がりを期待するものである.ここ で,e-Statと公的統計調査匿名データという用語について説明しておく.日本の統計が閲覧で きる政府統計ポータルサイトとして,「e-Stat」と名付けられた政府統計の総合窓口(2024)がイ ンターネット上で運営されている.統計法第2条に定義されているように,公的統計(同条第3 項)を作成するために実施される統計調査(同条第5項)の調査票情報(同条第11項)から,匿名 データ(同条第12項)が作成され提供されている.この匿名データについて,「公的統計調査匿 名データ」と言うこととする.

#### 2. e-Stat により提供されるデータを利用した統計教育

図1で示す e-Stat を通じて,各府省が作成している様々な分野の統計データ(集計表)や関 連する情報を,分野,府省名,及びキーワードにより検索して,ダウンロードできるように なっている.さらには、地方公共団体などが提供している統計データの所在源情報も「統計関係 リンク集」として掲載されている. e-Stat により提供されている様々な分野の統計データから 主要なものを教育用標準データセットとしてパッケージ化した SSDSE というものが用意され ており,また、上記で示したように様々な分野の統計調査や加工統計の集計表が利用可能で、 それらを利用した統計データ分析教育の実践例が積み重ねられているので、筆者の実践例は省 略するが、データを入手する手法として、web スクレイピングの技術も教育の中で取り入れ ることが重要ではないかと考えている.例えば、メッシュ統計は、第一次メッシュ区画別に 境界データと統計データが e-Stat 上で提供されているので、広範囲にわたるデータを入手し ようとすると、web スクレイピングによる効率化が求められる.web スクレイピングを実現す

| e-5tat              | <ul> <li>統計で見る</li> <li>e-Statist. 日本の</li> </ul> | 日本<br>桃かが破戦でき           | る政府税31% | K-92041577                             | Til sizza                  |  |  |
|---------------------|---------------------------------------------------|-------------------------|---------|----------------------------------------|----------------------------|--|--|
| ロトデータを探す おロトデー      | タの活用 総計データの高                                      | arten nerter            | 連続線 り:  | -7)11                                  |                            |  |  |
| ●統計データを             | を探す (政府地)けの調                                      | 1直結果を探しま                | FJ)     | CORDERA                                | ()] 和用ガイド                  |  |  |
| し すべて               |                                                   | 分野                      |         | 俞 組織                                   | ・統計データの高度利用                |  |  |
| 政府統計一覧の中から深い        | 170Hith                                           | から良します                  | RHEN    | 成した形式努力ら同します                           | ミクロデータの利用                  |  |  |
| キーワード検索:<br>●統計データを | <br>2活用する                                         |                         |         |                                        | 開発者向け<br>API、LODTはHサータを取得  |  |  |
| (:: /= 7            | 「う時系列表」                                           | 100 地図<br>1001上にKHF-96X |         | .tth tat                               | <ul> <li>統計関連情報</li> </ul> |  |  |
| 主要指導をグラフで表示         | 主要指组卷结果和表文表                                       |                         |         | 10000 10000000000000000000000000000000 | 統計分類・調査計画等                 |  |  |

図 1. e-Stat.

る手法としては,様々なものがあるが,筆者は,Windows Subsystem for Linux(WSL), Docker Google-chrome, RSelenium パッケージの組合せで,Windows PC上で実践している.メッシュ 統計だけでなく,他のデータの web スクレイピングにも応用可能であろう.

#### 3. 大学院における公的統計調査個票データを利用した研究指導

教育の実践例からは外れるが、関連することとして紹介する. 滋賀大学においては、地方公 共団体の職員が、社会人派遣枠で、このところ数名、大学院博士前期過程に入学している. 筆 者もこれまで 2 人の研究指導を担当した. そのうちの 1 人は、統計法第 33 条第 1 項の規定に 基づき、調査票情報のオンサイト利用を活用して、研究を行い論文を執筆することができた. 統計法第 33 条第 1 項の規定に基づいた調査票情報の利用は、大学院生が自治体職員であった ため可能となった特殊な例ではあるが、今後は、政府が推進している、根拠に基づいた政策立 案と訳される Evidence-Based Policy Making(以下, EBPM という. 行政改革推進本部, 2024 も 参照)に関連する分析を含めてデータ分析を実践できる公務分野の職員の養成がさらに求めれ ると予想されるところであり、このような形態の研究指導の需要も増加するのではないかと考 えている. e-Stat からもたどることができる miripo と名付けられたミクロデータ利用ポータル サイト(2024)の情報や関連する研究会の情報に接していると、調査票情報の研究利用が推進さ れていると理解できるので、そのような方針とも合致すると考えている. (ただし、筆者の理 解では、修士論文を執筆するためという理由だけでは、利用は承認されないので注意を.)

#### 4. 公的統計調査匿名データを利用した統計教育,今後の課題

学部での演習といった,公的統計調査匿名データを利用した教育の意義やメリット,並びに 演習環境の例については,佐藤 (2023)に記したので参考にしていただきたい.また,全国でど のような教育実践例があるかは,上記で紹介した miripo (ミクロデータ利用ポータルサイト, 2024)において検索可能である.教育利用においては,筆者が利用承認を受けた経験では,総 務省令に基づいた利用環境の整備が求められる.具体的には,分析に利用する PC がインター ネットに接続されていないことが必要,データを USB に保存して教員が管理する必要,さら には,教員が管理する演習室や研究室を用意することが必要である.したがって,学生が自習 しようとしても,できないのが現状である.教員が,分析例を示して,学生が再現実験するだ けならばよいが,探究的に学生が試行錯誤しながら分析をすすめることをしようとすると,自 習環境の整備も必要と考えている.具体的には,学内 LAN 上に,Linux サーバーを設置し,学 生は閉じた演習室の環境において,USB を利用したシンクライアントを立ち上げ,バーチャル デスクトップ環境で分析する自習環境が構築できないかと考えており,最近テストを開始した ところである.

#### 5. R survey パッケージを利用した匿名データの分析方法

#### 5.1 R survey package 利用の意義

公的統計調査匿名データを集計するためには、一般には、抽出率を考慮した集計が必要とな る.大学学部レベルの演習において、そのような集計を簡単に行うことができるソフトウエア はいろいろと考えられるが、経費を抑えるという観点からは、例えば、Rを使うことも一案で あり、Rのパッケージ survey を利用することができる.もともと、survey パッケージは、標本 抽出やそのためのシミュレーションなどを行うためのパッケージであることから、標本抽出に おける抽出率を考慮した分析機能(クロス集計や多変量解析、検定など)も実装されている. 詳 細は Lumley et al. (2024)を参照.ところが、既存の検索システムや、国立情報学研究所(CiNii research)において、「R survey package パッケージ」と検索してもたところ、survey パッケージ を活用した分析方法一般を解説した記事は見当たらなかったので、ここに当該パッケージの分 析機能の利用方法の概要を解説し、参考にしてもらうこととしたい、参考に、他のソフトウエ アの例を記しておくと、SAS ソフトウエアにおいては、weight statement を指定することが可 能なプロシージャーでは、抽出率を考慮した集計が可能である.

#### 5.2 データの準備

申請手続きをすることなく入手できる「一般用ミクロデータ」を用いて解説することとする. そのために,独立行政法人統計センター (2024)から,利用規約に同意し,簡単なアンケートに 答えて,平成 21 年全国消費実態調査(詳細品目) ippan\_2009zensho\_s.zip をダウンロードし,zip ファイルを解凍する.その中には,コードブックとも呼ばれる符号表(ippan\_2009zensho\_s.xls) も含まれており,符号表は2つのシートから構成されている.全国消費実態調査についての情 報は,総務省統計局 (2024)を参照されたい.以下,ippan\_2009zensho\_s\_dataset.csv を用いて, survey パッケージの利用方法を解説していく.

#### 5.3 データの読み込み

for( i in seq(422)){

#R version 4.3.2 (2023-10-31 ucrt) -- "Eye Holes"にて動作確認
#RStudio 2023.12.0 Build 369
#survey\_4.2-1.zip
setwd("c:/data/pubstat") #各自の環境に応じてフォルダ(ディレクトリ)を指定
library(tidyverse)
library(survey)
#符号表を参照して、明示的に、f 指定、d 指定を、430の変数にそれぞれ割り当てる
num\_of\_factor <- "f"
for( i in seq(6)){
 num\_of\_factor<-paste(num\_of\_factor,"f", sep = "")
}
str\_count(num\_of\_factor,"f")
num\_of\_numeric <- "d"</pre>

263

```
num_of_numeric<-
    paste(num_of_numeric,"d" ,sep = "")
}
str_count(num_of_numeric,"d")</pre>
```

col\_format< paste(num\_of\_factor,num\_of\_numeric,sep= "")
col\_format
nchar(col\_format)</pre>

```
出力結果例 1
> nchar(col_format)
[1] 430
```

264

430 の変数に対応して、フォーマット指定の文字列の文字数が 430 となっていることが確認 できる.

```
出力結果例 2
> dim(zensho_s2009)
[1] 45811 430
```

上記で示した符号表の1枚目のシート「符号表」に変数の数が430と記してあり,2枚目のシート「基本数」というシートに、オブザベーション数が45,811と記してあるので、Rの出力結果と照合し確認するとよい.なお、変数の名称は、csvファイルのヘッダーにも記されており、符号表にも記されているので、Rの実行例では、その名称をそのまま用いている.

## 5.4 surveydesign オブジェクトの作成

survey パッケージを利用して,分析機能を利用するためには,まず,surveydesign型のオブ ジェクトを作成する必要がある.surveydesign()関数を用いてオブジェクトを作成することに なり,その際の引数としては,標本抽出を行うわけではないので,層が一つしかないと考えて ids=~1と指定し,加えて抽出率の逆数(重み,weight)が格納されている変数の名称を指定する

#### 公的統計を利用した教育の実践例

| <b>O</b> p | ubstat - F | Studio      |                |                  |              |             |             |          |                 |                    |        |         |             |           |
|------------|------------|-------------|----------------|------------------|--------------|-------------|-------------|----------|-----------------|--------------------|--------|---------|-------------|-----------|
| File       | Edit Co    | de View Pla | ots Session Bu | uild Debug P     | rofile Tools | Help        |             |          |                 |                    |        |         |             |           |
| ο.         | ORI        | *•          | 1 📖 🔺 Go       | to flie/function | - 63         | Addins •    |             |          |                 |                    |        |         |             |           |
| •          | survey.R*  | × Zensh     | 0_\$2009 × 68  | str× Q, svy      | zensho_s2009 | × Q, svy.pc | × • Untitle | ed1 ×    |                 |                    |        |         |             | -0        |
|            | ø          | 7 Filter    | Cols: « < 1-1  | 10 >>            |              |             |             |          |                 |                    |        | Q       | Contraction | 1000000   |
|            | 3City      | T_SeJinin   | T_SyuJinin     | T_JuSyoyu        | T_Syuhi      | T_Age_5s    | T_Age_65    | * Weight | Y_income        | L_Expenditure      | Food   | Housing | LFW         | Furniture |
| 1          | 1          | 2           | 1              | 1                | 1            | 9           | 2           | column   | 8: numeric with | n range 500 - 1400 | 50870  | 216     | 6621        | -         |
| 2          | 1          | 2           | 1              | 1                | 1            | 9           | 2           | 1000.913 | 9537            | 384453             | 65494  | 12362   | 15279       |           |
| 3          | 1          | 2           | 1              | 1                | 1            | 9           | 2           | 1000.913 | 9952            | 216794             | 51655  | 1621    | 10054       |           |
| 4          | 1          | 2           | 1              | 1                | 1            | 9           | 2           | 1000.913 | 9200            | 418264             | 105343 | 884     | 39106       |           |
| 5          | 1          | 2           | 1              | 1                | 1 .          | 9           | 2           | 1000.913 | 9364            | 291009             | 59727  | 5722    | 14761       |           |
| 6          | 1          | 2           | 1              | 1                | 1            | 9           | 2           | 1000.913 | 9468            | 424797             | 71847  | 355     | 24115       |           |
| 7          | 1          | 2           | 1              | 1                | 1            | 9           | 2           | 1000.913 | 9668            | 764803             | 102230 | 3217    | 26911       |           |
| 8          | 1          | 2           | 1              | 1                | 1            | 9           | 2           | 1000.913 | 9805            | 326570             | 119828 | 2219    | 17893       |           |
| 9          | 1          | 2           | 1              | 1                | 1            | 9           | 2           | 1000.913 | 9523            | 293937             | 49539  | 2447    | 13489       |           |
| 10         | 1          | 2           | 1              | 1                | 1            | 9           | 2           | 1000.913 | 9001            | 579882             | 72707  | 8463    | 24572       |           |
| 11         | 1          | 2           | 1              | 1                | 1            | 9           | 2           | 1000.913 | 9003            | 588504             | 134739 | 132     | 24799       |           |
| 12         | 1          | 2           | 1              | 1                | 1            | 9           | 2           | 1000.913 | 9053            | 168442             | 45449  | 24291   | 11621       |           |
| 13         | 1          | 2           | 1              | 1                | 1            | 9           | 2           | 1000.913 | 9444            | 428057             | 188933 | 312     | 21541       |           |
| 14         | 1          | 2           | 1              | 1                | 1            | 9           | 2           | 1000.913 | 9163            | 612766             | 117030 | 653     | 21128       |           |
| 15         | 1          | 2           | 1              | 1                | 1.           | 9           | 2           | 1000.913 | 9566            | 397676             | 60612  | 920     | 14047       |           |
| 16         | 1          | 2           | 1              | 1                | 1            | 9           | 2           | 1000.913 | 9889            | 418731             | 59941  | 9852    | 14208       |           |
| 17         | 1          | 2           | 1              | 1                | 1            | 9           | 2           | 1000.913 | 9788            | 243317             | 64150  | 3106    | 18864       |           |
|            |            |             |                |                  |              |             |             |          |                 |                    |        |         |             |           |

図 2. 出力結果例 3. Rstudio において、ポップアップ機能で変数の型を確認.

ことがポイントとなる.下記の例では,svy.zensho\_s2009 が surveydesign 型オブジェクトであ り,このオブジェクトを survey パッケージに含まれる分析用の各種関数に渡して分析を実行し ていくこととなる.各関数を利用する場合は,重みとなる変数を明示的に指定する必要がなく なるメリットがある.

#### svy.zensho\_s2009 <-</pre>

svydesign(ids=~1,data=zensho\_s2009,weights=zensho\_s2009\$Weight) class(svy.zensho\_s2009)#型を確認

出力結果例 4 > class(svy.zensho\_s2009) [1] "survey.design2" "survey.design"

surveydesign 型オブジェクトであることが示される.

#### 5.5 属性別の分布確認,基本数の確認

符号表ファイルの基本数シートの数値と一致するか確認するために svytable() 関数を利用す る.以下の実行例では、引数として、年齢5歳階級を示す属性変数「T\_Age\_5s」の名称が「~」(チ ルダー)をつけて渡され、次に上記で作成した surveydesign 型のオブジェクト名が渡されてい る. svytable() 関数では、属性変数を複数指定して、クロス集計を行うこともできる.ここで は、基本数シートに掲載されている重み考慮ありの総世帯数 31,761,998 に一致することが確認 できる.

svytable(~T\_Age\_5s,design=svy.zensho\_s2009) sum(svytable(~T\_Age\_5s,design=svy.zensho\_s2009)) #クロス集計の例 svytable(~T\_Age\_5s +T\_Syuhi,design=svy.zensho\_s2009)

```
2次元クロス集計表
出力結果例 5
> svytable(~T_Age_5s +T_Syuhi,design=svy.zensho_s2009)
       T_Syuhi
T_Age_5s
              1
                     2
      1 758995
                     0
      2 1859482
                     0
      3 2779608
                     0
      4 2923673
                     0
      5 2878926
                     0
      6 3039765
                     0
      7 3424996
                     0
      8 2936320
                     0
      9 3101564
                     0
      0
              0 8058669
```

基本数シートに掲載されている重み(ウエイト)考慮ありの場合の属性別世帯数に一致してい ることが確認できる.

クロス集計を行う場合,上記の例では,集計値として世帯数をカウントしていたが,集計値 を平均値としたい場合もある.その場合は,svyby()関数を利用するのも一案である.集計値 を平均値としたい場合は,下記の例のように引数として「svymean」を指定する.引数として, 集計対象となる変数名や属性変数名を渡す場合の記述方法は,これまでの実行例から類推でき る.下記の実行例で出力されたクロス集計表の値は,基本数のシートにおいて示されている数 値と一致する.

```
#年齡 5 歲階級別収入平均值
svyby(~Y_Income,
     ~T_Age_5s,
     svy.zensho_s2009,
     svymean
)
#年齢 5 歳階級別(収入平均值, 消費支出平均值)
svyby(~Y_Income+L_Expenditure,
     ~T_Age_5s,
     svy.zensho_s2009,
     svymean
)
#年齢 5 歲階級別就業状態別(収入平均值, 消費支出平均值)
svyby(~Y_Income+L_Expenditure,
     ~T_Age_5s+T_Syuhi,
     svy.zensho_s2009,
     svymean
)
```

```
266
```

#### 5.6 ヒストグラムの作成

最初に,重みの分布を通常の hist()を使ってみて以下の実行例でみてみると,ばらつきがあることがわかる.

#### hist(zensho\_s2009\$Weight,plot=FALSE)

次に、年間収入を表している数値変数「Y\_Income」についてヒストグラムを図示する実行例は以下のとおりとなる.この関数でも、変数名の前に「~」(チルダー)をつけることがポイントとなる.Lumley et al. (2024)を参照するとわかるとおり、残念ながら、「plot=FALSE」オプションはサポートしていない.

## #ヒストグラムを図示する場合の例

svyhist(~Y\_Income, svy.zensho\_s2009, main="Survey weighted", freq=TRUE,col="purple",xlim=c(0,5e4),ylim=c(0,3.0e7))#明示的に freq 指定が必要

#### 5.7 箱ひげ図の作成

箱ひげ図を描く関数は svyboxplot() であるが,数値変数を指定した上で,属性別に一挙に箱 ひげ図を描くことができる仕様となっているので,数値変数「Y\_Income」に「~」(チルダー)をつ けて属性変数を指定する.属性別の作成が必要でない場合は,「1」を指定すればよい.

## #箱ひげ図

svyboxplot(Y\_Income~1,svy.zensho\_s2009,all.outliers=TRUE) #属性別箱ひげ図 svyboxplot(Y\_Income~T\_Age\_5s,svy.zensho\_s2009,all.outliers=TRUE)

#### **5.8** 四分位数の算出

四分位数の算出は,以下の関数を利用する.引数の渡し方は,今までの例から簡単に類推で きるかと思う.

## #四分位階級

svyquantile(~Y\_Income,svy.zensho\_s2009, c(.25,.5,.75))

```
出力結果例 6
> #四分位階級
> svyquantile(~Y_Income,svy.zensho_s2009, c(.25,.5,.75))
$Y_Income
    quantile ci.2.5 ci.97.5
                              se
0.25
        3800 3772 3829 14.5407
        5508 5472 5544 18.3672
0.5
0.75
       8003 7946 8071 31.8875
> income_cdf<-svycdf(~Y_Income,svy.zensho_s2009)</pre>
#5508の位置を確認すると中位数であることがわかる
> income_cdf[[1]](5508)
[1] 0.5000038
```

この関数は面白い使い方ができる.例えば,年間収入が 6000 千円の場合,何パーセント点 にあたるのか,教えてくれる.実行例は以下のとおりである.

income\_cdf<-svycdf(~Y\_Income,svy.zensho\_s2009)
income\_cdf
income\_cdf[[1]](6000)</pre>

5.9 回帰分析

回帰分析を行うためには,svyglm()関数を利用するが,通常のglm()関数と同様に引数を渡 せばよく,引数「family=""」も有効である.疑似的にオブザベーションが作成されている一般ミ クロデータを利用しているため,下記の例では,回帰分析の結果はあくまで実行例である.

reg\_income<-

svyglm(Y\_Income~Food, design=svy.zensho\_s2009) summary(reg\_income) library(performance) performance(reg\_income)#評価指標を出力

5.10 主成分分析

主成分分析を行うためには, svyprcomp() 関数を利用するが,通常の prcomp() 関数と同様に 引数を渡せばよい.関数より作成されるオブジェクトも通常の prcomp()の場合と同様に扱え ばよい.class() 関数を使えば,そのことがわかる.なお,疑似的にオブザベーションが作成さ れている一般ミクロデータを利用しているため,下記の例では,統計的な意味はあまりなく, 結果はあくまで実行例である.

svy.pc<- svyprcomp(</pre>

```
"Y_Income+L_Expenditure+Food+Housing+LFW+Furniture+Clothes+Health
+Transport+Education+Recreation+OL_Expenditure,
design=svy.zensho_s2009,scale=TRUE,scores=TRUE)
class(svy.pc)
svy.pc$rotation#主成分負荷量を表示
svy.pc$rotation#主成分負荷量を表示
dim(svy.pc$x)
svy.pc$rotation[,1]#PC1 主成分負荷量を表示
round(sum(svy.pc$rotation[,1]*svy.pc$rotation[,2]),1)#内積により
直交していることの確認
```

#### #累積寄与率計算など

vars <- svy.pc\$sdev^2 pov <-vars/sum(vars) cpov <- cumsum(pov) cpov#累積寄与率の表示 screeplot(x=svy.pc,type="lines",main="Scree Plot",npcs=12) #npcs を明示しないと 10 成分分しか表示されない

268

```
出力結果例 7
#主成分分析の結果の一部
> dim(svy.pc$x)
[1] 45811
            12
> round(sum(svy.pc$rotation[,1]*svy.pc$rotation[,2]),1)
#内積により直交していることの確認
[1] 0
> #累積寄与率計算など
> vars <- svy.pc$sdev^2</pre>
> pov <-vars/sum(vars)</pre>
> cpov <- cumsum(pov)</pre>
> cpov
 [1] 0.2792098 0.3799106 0.4724950 0.5539764 0.6318810 0.7077415
0.7811314 0.8526595 0.9166016 0.9625722 1.0000000 1.0000000
#当然に1になる.
```

screeplot(x=svy.pc,type="lines",main="Scree Plot",npcs=12) #出力結果は、図3のとおりである.

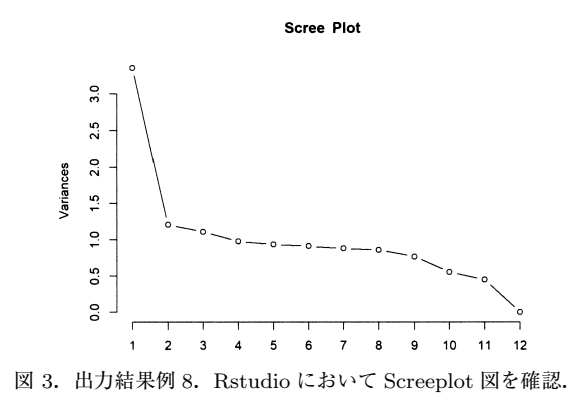

参考文献

- 独立行政法人統計センター (2024). 一般用ミクロデータの利用, https://www.nstac.go.jp/use/archives/ ippan-microdata/(最終アクセス日 2024 年 4 月 30 日).
- 行政改革推進本部 (2024). 政府の行政改革/ EBPM の推進, https://www.gyoukaku.go.jp/ebpm/ index.html (最終アクセス日 2024 年 4 月 30 日).
- Lumley, T., Gao, P. and Schneider, B. (2024). Package 'survey' Analysis of Complex Survey Samples, https://cran.r-project.org/web/packages/survey/survey.pdf (最終アクセス日 2024 年 4 月 30 日).
- ミクロデータ利用ポータルサイト (2024). miripo, https://www.e-stat.go.jp/microdata/ (最終アクセス 日 2024 年 4 月 30 日).
- 佐藤正昭 (2023). 公的統計調査匿名データを活用した教育活動の可能性について,月刊「統計」, 2023 年 10 月号, 54-55.

政府統計の総合窓口 (2024). e-Stat, https://www.e-stat.go.jp/(最終アクセス日 2024 年 4 月 30 日).

総務省統計局 (2024). 平成 21 年(2019 年)全国消費実態調査, https://www.stat.go.jp/data/zensho/ 2009/index.html (最終アクセス日 2024 年 4 月 30 日).

270

## Practical Examples of Education Using Official Statistics

## Masaaki Sato

Faculty of Data Science, Shiga University

This paper introduces a component of statistical education using official statistics and explains the method of analysis using the R survey package, which is necessary for that purpose.

Key words: Microdata, anonymous data from official statistical surveys, statistical education, survey package.